## < Windows Live メール 設定方法 >

## 🗹 はじめに

電子メールの送受信を行うためには、メールアカウントの設定が必要となります。 設定を行うには、「メールアドレス」「パスワード」「メールサーバー」の入力が必要となりますので、 当社より送付いたしました登録証をお手元にご用意下さい。

## 🗹 設定手順

- 1. Windows Live メールを起動します。
- 2. 【ツール】をクリックし、【アカウント】をクリックします。

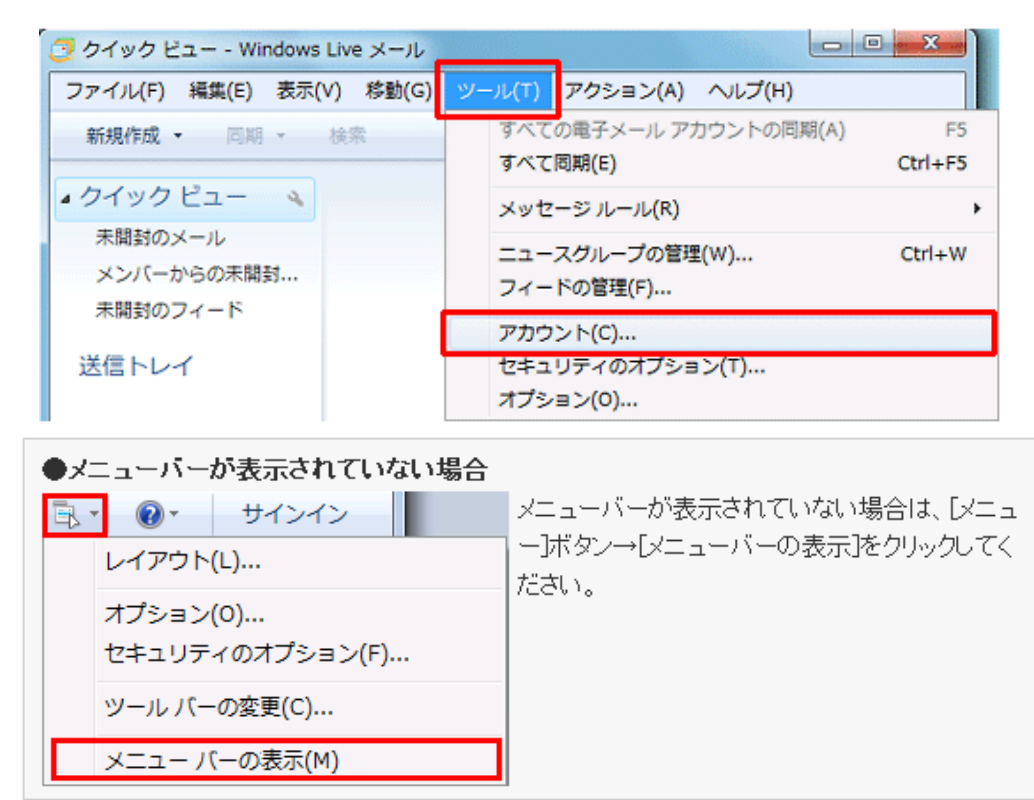

3. 【追加】をクリックします。

| アカウント                                                                                            | ×                    |
|--------------------------------------------------------------------------------------------------|----------------------|
| 電子メール アカウントやニュースグループを新しく登録するには、「追加」をクリックします。追加し<br>プを編集、エクスボート、削除するには、対象をクリックしてから、希望の動作をクリックします。 | たアカウントやニュースグルー       |
| ニュース  マイクロソフト コミュニティ (既定のアカ ウント)                                                                 | <u> </u>             |
| ディレクトリサービス                                                                                       | プロパティ(P)<br>現定に設定(D) |
|                                                                                                  | インボート(D              |
|                                                                                                  | 122/#-F(E/-          |
|                                                                                                  |                      |
|                                                                                                  | 開じる                  |

4. 【電子メールアカウント】をクリックし、【次へ】をクリックします。

| (テ) アカウントの追加                          |    | ×         |
|---------------------------------------|----|-----------|
| アカウントの種類の選択<br>追加するアカウントの種類を選択してください。 |    |           |
| 電子メール アカウント                           |    |           |
| ディレクトリ サービス アカウント                     |    |           |
| アカウントのセットアップに必要な情報の表示                 |    |           |
|                                       | 灰へ | (N) キャンセル |

5. 以下のように設定し、【次へ】をクリックします。

| <b>(</b> ) | 电子メール アカウントをi    | <u></u>                                                                    |
|------------|------------------|----------------------------------------------------------------------------|
|            | 電子メール アカウント情報    | を以下に入力してください。                                                              |
|            | 電子メール アドレス(E):   | info@suminchu.ne.jp<br>例:example555%hotmail.com <u>無料:入容量 Hotmail(1555</u> |
|            | バスワード(B):        |                                                                            |
|            | このアカウントから送信され    | たメールに差出人として表示する名前を入力してください(出)                                              |
|            | 表示名( <u>D</u> ): | 興産アメニティ<br>例:Taro Chotu                                                    |
|            | 🔲 電子メール アカウントの   | )サーバー設定を手動で構成する( <u>C</u> )                                                |
|            |                  | 次へ(N) キャンセル                                                                |

| 電子メールアドレス                     | 登録証記載のメールアドレス                                   |
|-------------------------------|-------------------------------------------------|
| パスワード                         | 登録証記載のパスワード<br>※大文字・小文字を判別いたしますので正確に<br>ご入力下さい。 |
| パスワードを保存する                    | チェックを入れます。                                      |
| 表示名                           | 任意の名前を入力します。<br>※メールの差出人として相手へ表示されます。           |
| 電子メールアカウントのサーバー<br>設定を手動で構成する | チェックしない。                                        |

## 6.【完了】をクリックします。

| ● 電子メール アカウントを追加す | 3            |
|-------------------|--------------|
| アカウントのセットアップに必要な情 | 種の入力が完了しました。 |
|                   |              |
|                   |              |
|                   |              |
|                   |              |
|                   | 売了(E) キャンセル  |

7. 設定したアカウントを選択し、【プロパティ】をクリックします。

| アカウント                                                                                                    |                                               | ×                                                                                                    |
|----------------------------------------------------------------------------------------------------|-----------------------------------------------|----------------------------------------------------------------------------------------------------|
| エクスボート、前隊するには、対象をリック     メール     「「fo@suminchu.ne.jp(既定     のアカウント)     ニュース     マイクロソフト コミュニティ (既定のアカ     ウンド)     ディレクトリ サービス | まするには、「自力」をクリックします。追加し<br>してから、希望の動作をクリックします。 | たアカウントやニュースグルー<br><u> 注助(A)</u><br>削除(B)<br><u> プロパティ(P)</u><br>既定に設定(D)<br>インポート(D)<br><u> エクスポート(E)</u> |
|                                                                                                    |                                               |                                                                                                    |

8. 【サーバー】タブをクリックし、下記の設定を確認します。

| <b>7</b>                          | ×                              |  |  |
|-----------------------------------|--------------------------------|--|--|
| 全般 サーバー 接続 セキ                     | キュリティ 詳細設定                     |  |  |
| サーバー情報                            |                                |  |  |
| 受信メール サーバーの種類                     | (M) POP3                       |  |  |
| 受信メール (POP3)(I):                  | pop.suminchu.ne.jp             |  |  |
| 送信メール (SMTP)( <u>U</u> ):         | smtp.suminchu.ne.jp            |  |  |
| 受信メール サーバー                        |                                |  |  |
| ユーザー名( <u>A</u> ):                | info@suminchu.ne.jp            |  |  |
| パスワード( <u>W</u> ):                | •••••                          |  |  |
|                                   | ✓パスワードを保存する(W)                 |  |  |
| ◎ クリア テキスト認証を使用してログオンする(C)        |                                |  |  |
| ○ セキュリティで保護されたパスワード認証でログオンする(S)   |                                |  |  |
| ○ 認証された POP (APOP) を使用してログオンする(A) |                                |  |  |
| 送信メール サーバー                        |                                |  |  |
| したのサーバーは認証が必要(V) 設定(E)…           |                                |  |  |
|                                   |                                |  |  |
|                                   | OK         キャンセル         適用(A) |  |  |

| 受信メールサーバーの種類  | POP3                |
|---------------|---------------------|
| 受信メール         | pop.suminchu.ne.jp  |
| 送信メール         | smtp.suminchu.ne.jp |
| このサーバーには認証が必要 | チェックしない             |

9.【接続】タブをクリックします。

「このアカウントには次の接続を使用する」にチェックが入っている場合は、チェックマークを クリックしてチェックマークを外して下さい。

| 全般 | サーバー 接続         | 売 セキュリティ                         | 詳細設定                       |                       |        |
|----|-----------------|----------------------------------|----------------------------|-----------------------|--------|
| 接続 | このアカウ           | ントが、 LAN または<br>、 既定の Internet f | 所定のダイヤルアッ<br>Explorer 接続設行 | プ接続を必要とし<br>Eを無視することが | с<br>C |
|    | きます。<br>のアカウントに | お次の接続を使用す                        | する( <u>U)</u>              |                       |        |
|    | 設定(S)           |                                  |                            | •                     |        |
|    |                 |                                  |                            |                       |        |
|    |                 |                                  |                            |                       |        |
|    |                 |                                  |                            |                       |        |
|    |                 |                                  |                            |                       |        |
|    |                 | ОК                               | キャンセル                      | 適用( <u>A</u> )        | )      |

10.【詳細設定】タブをクリックし、下記の設定をして【OK】をクリックします。

送信メール(SMTP)のポート番号が「25」となっている場合は、半角英数で「587」へ変更して下さい。

| 全般 サーバー 接続 セキュリティ 詳細設定                           |  |  |
|--------------------------------------------------|--|--|
| サーバーのボート番号                                       |  |  |
| 送信メール (SMTP)( <u>O</u> ): 587 既定値を使用( <u>U</u> ) |  |  |
| □ このサーバーはセキュリティで保護された接続 (SSL) が必要(Q)             |  |  |
| 受信メール (POP3)(j): 110                             |  |  |
| □このサーバーはセキュリティで保護された接続 (SSL) が必要(C)              |  |  |
| サーバーのタイムアウト(I)                                   |  |  |
| 短い                                               |  |  |
|                                                  |  |  |
| □ 次のサイズよりメッセージが大きい場合は分割する(B) 60 → KB             |  |  |
|                                                  |  |  |
| サーバー(こメッセージのコピーを置く(し)                            |  |  |
| □ サーバーから削除する(R) 5 → 日後                           |  |  |
| □ にの利用 を主にしたら、サーハーから用助料(M)                       |  |  |
|                                                  |  |  |
| OK キャンセル 適用(A) 適用(A)                             |  |  |

| 送信サーバー(SMTP)      | 587     |
|-------------------|---------|
| サーバーにメッセージのコピーを置く | チェックしない |

※住みんちゅ光では迷惑メール対策の一環として、メール設定において送信メールサーバー のポート番号は「587番ポート」を推奨しております。

※サーバーにメッセージのコピーが蓄積され続けると容量オーバーになり、 メールの受信ができなくなるため、できるだけコピーを置かない設定にして下さい。

11. 【インターネットアカウント】画面に戻るので、【閉じる】をクリックして下さい。

以上で、設定は完了となります。

◎ご自身宛てにメールを送信するなどして、送受信ができるがご確認下さい。